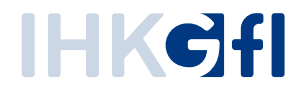

## Registrierungsprozess: Als neuer Benutzer einsteigen

## IHK-Webanwendung Elektronisches Ursprungszeugnis (eUZweb)

Ein Schnelleinstieg für Unternehmen

Stand: November 2023

© IHK Gesellschaft für Informationsverarbeitung mbH Hörder Hafenstraße 5 44263 Dortmund

## 1. Einladung durch den UZ-Admin

Pro Unternehmen gibt es mindestens einen "UZ-Admin", der die UZ-Benutzer des Unternehmens verwaltet. Um neu in das System einzusteigen, bitten Sie zunächst den UZ-Admin ihres Unternehmens, Sie mit Ihrem Namen und Ihrer E-Mail-Adresse als Nutzer anzulegen und Ihnen einen entsprechenden Einladungslink zuzusenden.

## 2. Aktivierung Ihres UZ-Benutzerkontos

Mit den Daten aus der Einladungsmail Ihres UZ-Admins können Sie ganz einfach Ihr Konto als UZ-Benutzer aktivieren. Folgen Sie dafür dem Link und geben den übermittelten Registrierungscode ein.

Öffnen Sie den in der Mail enthaltenen Link und folgen Sie den Anleitungen:

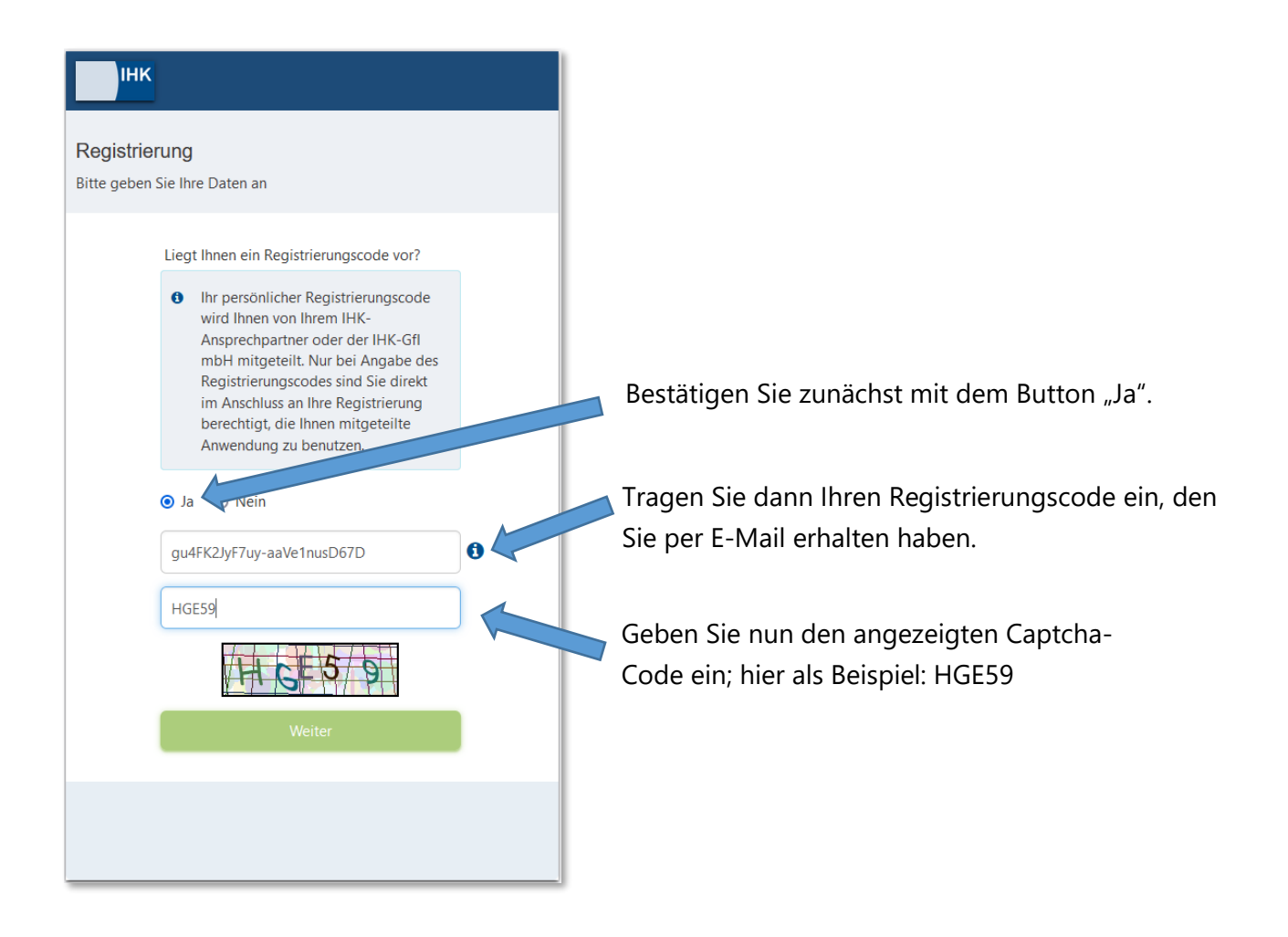

| Registrierung<br>Bitte geben Sie Ihre Daten an                                                                                         |                          |                                                                                                    |
|----------------------------------------------------------------------------------------------------|--------------------------|----------------------------------------------------------------------------------------------------|
| Anrede* O Frau O Herr<br>Titel<br>Martin<br>Quedenfeld<br>O<br>Anrede* O Frau O Herr<br>Martin<br>Quedenfeld<br>Curick<br>Registrieren | II<br>II<br>II<br>G<br>S | nren Vor- und Zunamen<br>nre E-Mail-Adresse<br>nr selbstgewähltes Password (2x):<br>nindestens 12 Zeichen, mindestens ein<br>roßbuchstabe, mindestens ein<br>onderzeichen, mindestens eine Zahl |

Schließen Sie den Vorgang per Klick auf "Registrieren" ab. Es öffnet sich nun ein Fenster mit der Nachricht, dass Ihnen ein Bestätigungslink an die angegebene E-Mail-Adresse geschickt wurde. Diese Mail rufen Sie auf und klicken den Bestätigungslink an. Zum Abschluss erhalten Sie eine Bestätigungsmeldung:

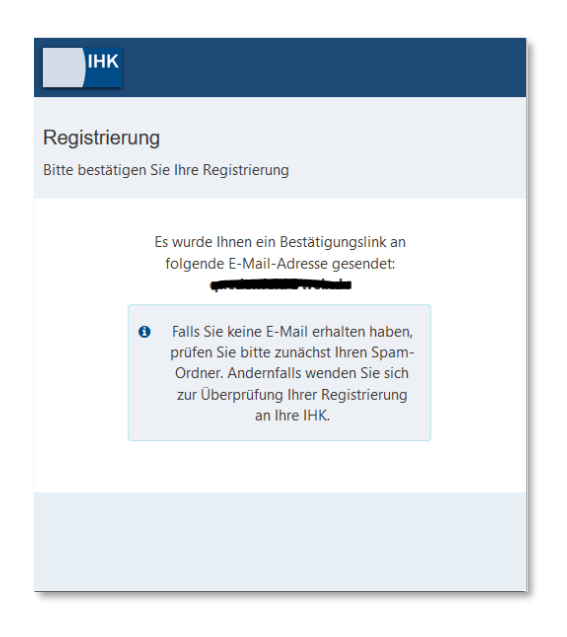

Sie sind nun als Nutzer für das eUZweb registriert. Ab sofort können Sie sich mit Ihren

persönlichen Nutzerdaten beim eUZweb anmelden. Rufen Sie dafür die Seite <u>https://euz.ihk.de</u> auf und melden sich mit Ihrer E-Mail-Adresse und Ihrem selbstgewählten Passwort an:

| ІНК                      |                                                                      |  |  |
|--------------------------|----------------------------------------------------------------------|--|--|
| Willkomm<br>Bitte melden | <b>en</b><br>Sie sich an                                             |  |  |
|                          | a mustermann@musterfirma.de                                          |  |  |
|                          | ••••••                                                               |  |  |
|                          | Anmelden                                                             |  |  |
|                          | Passwort vergessen<br>Benutzernamen zusenden<br>Datenschutzerklärung |  |  |